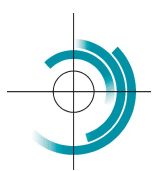

Centre Suisse de Contrôle de Qualité Schweizerisches Zentrum für Qualitätskontrolle Centro Svizzero di Controllo della Qualità Quality Control Centre Switzerland

# EQAcom4

# 1) S'enregistrer.

| CSCQ - EQAcom4      | Centre Suisse de Contrôle de Qualité | Register Login Q        |
|---------------------|--------------------------------------|-------------------------|
|                     |                                      |                         |
| Logged user is :    |                                      |                         |
| https://www.cscq.ch |                                      |                         |
| Cliquer sur le m    | enu Register.                        |                         |
| CSCQ - EQAcom4      | Centre Suisse de Contrôle de Qualité | Register Login <b>Q</b> |
| Register            |                                      |                         |
|                     | Username *                           |                         |
|                     | First Name                           |                         |
|                     | Last Name                            |                         |
|                     | E-mail Address                       |                         |
|                     | Password =                           |                         |
|                     | •                                    |                         |
|                     | Confirm Password =                   |                         |
|                     | Confirm Password 📀                   |                         |
|                     | Only fill in if you are not human    |                         |
|                     | Register Login                       |                         |

Saisir les informations suivantes.

Username : numéro du laboratoire (exemple lab123) E-mail Address : adresse mail

Password et Confirm Password : saisir le nouveau mot de passe deux fois Cliquer sur le bouton noir Register

### A l'écran s'affiche le message suivant :

| CSCQ - EQAcom4 | Centre Suisse de Contrôle de Qualité                       | Register | Login 呈 | ۹ |
|----------------|------------------------------------------------------------|----------|---------|---|
| Register       |                                                            |          |         |   |
|                | Thank you for applying for membership to our site. We will |          |         |   |
|                | review your details and send you an email letting you know |          |         |   |
|                | whether your application has been successful or not. The   |          |         |   |
|                | CSCQ Team                                                  |          |         |   |

| Thank you for signing up!Your account has t                                    |
|--------------------------------------------------------------------------------|
|                                                                                |
| be manually reviewed.                                                          |
| Please allow us some time to process your request and review your information. |

# 3) Attendre la validation du compte.

4) Après la validation, vous recevez un mail de validation de votre compte :

|                                | CSCO - EOAcom4                                      |
|--------------------------------|-----------------------------------------------------|
|                                | CSCQ - LQACOINT                                     |
| 71                             |                                                     |
| Inar                           | ik you for signing up!Your account is now approved. |
|                                | Login to our site                                   |
| Account Information            |                                                     |
| Your account email:            |                                                     |
| Your account username: lab     |                                                     |
| Set your password: http://cscq | .hcuge.ch/password-reset/                           |
|                                |                                                     |
| Thank you!                     |                                                     |
| The CSCQ - EQAcom4 Team        |                                                     |

#### 5) Vous pouvez maintenant vous connecter à votre compte.

Cliquer sur le menu Login, saisir le Username (exemple lab123), saisir le mot de passe, puis cliquer sur le bouton noir Login.

| CSCQ - EQAcom4 | Centre Suisse de Co | ontrôle de Qualité             |          | Register | Login - | ۹ |
|----------------|---------------------|--------------------------------|----------|----------|---------|---|
| Login          |                     |                                |          |          |         |   |
|                | User                | rname or E-mail =              |          |          |         |   |
|                | Pass                | sword *                        |          |          |         |   |
|                |                     |                                | ø        |          |         |   |
|                | Only                | y fill in if you are not human |          |          |         |   |
|                |                     | Keep me signed in              |          |          |         |   |
|                |                     | Login                          | Register |          |         |   |
|                |                     | Forgot your pas                | sword?   |          |         |   |

Vous êtes maintenant connecté à votre compte. Cliquer sur le menu Home.

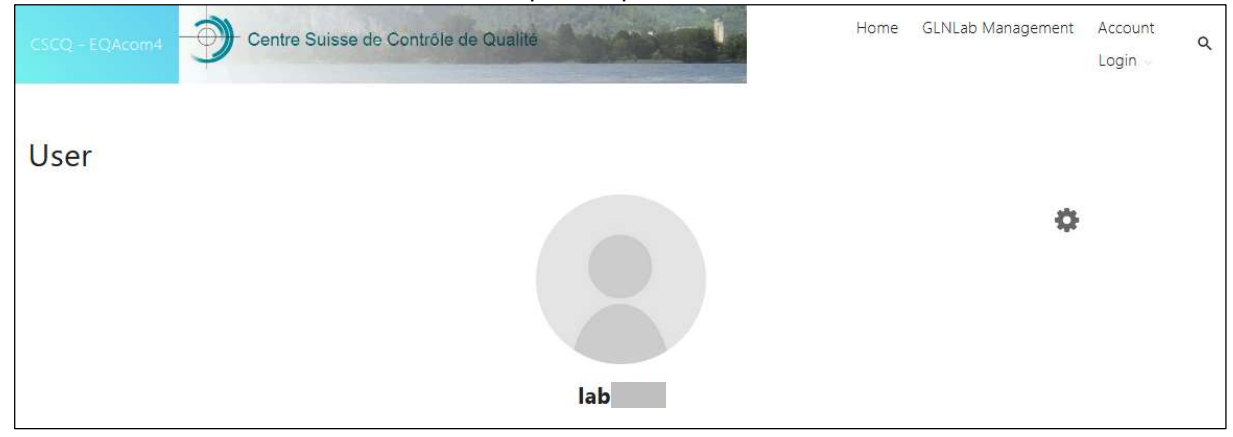